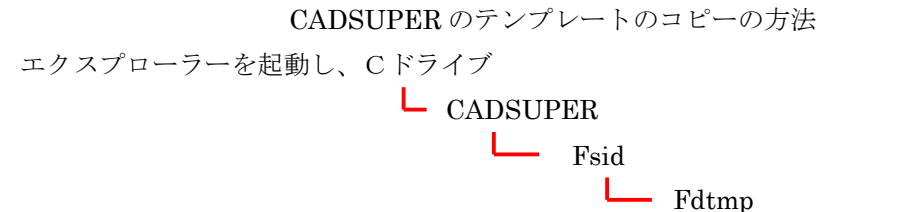

を開いて下のファイルだけを選択する。

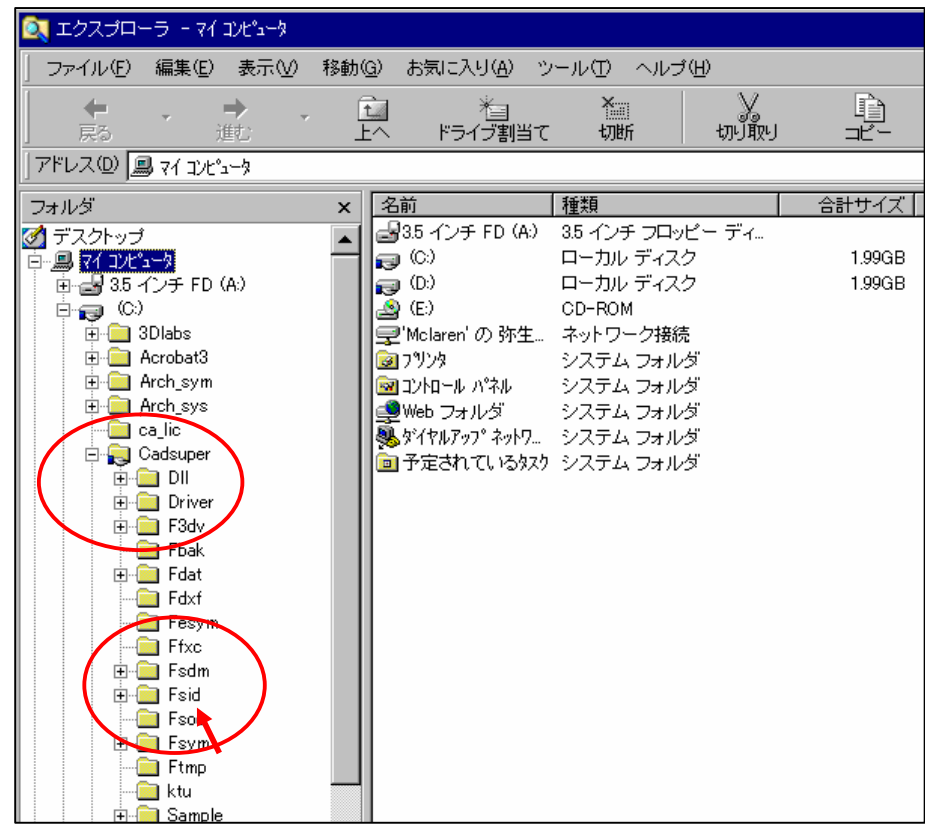

このファイルのみ選択し、カーソルをもっていき、右クリックしコピーを選択。

フロッピーディスクを選択し右ボタンを押し、貼り付けを選択。

| 名前           | サイズ    | 種類       | 更新日時              | 属性 |
|--------------|--------|----------|-------------------|----|
| A0.ftd       | 93KB   | FTD ファイル | 00/02/16 午後 03:10 | A  |
| A1.ftd       | 92KB   | FTD ファイル | 00/02/16 午後 03:08 | A  |
| A2.ftd       | 81 K B | FTD ファイル | 00/02/16 午後 03:10 | A  |
| A3.ftd       | 69KB   | FTD ファイル | 00/02/16 午後 03:09 | A  |
| A4h.ftd      | 67KB   | FTD ファイル | 00/02/16 午後 03:15 | A  |
| A4v.ftd      | 68KB   | FTD ファイル | 00/02/16 午後 03:57 | A  |
| Fcaddxf.ftd  | 61 K B | FTD ファイル | 99/07/15 午前 04:00 | A  |
| FCADDXFb.FTD | 65KB   | FTD ファイル | 98/11/19 午後 01:52 | A  |
| Jxfx(fx).ftd | 56KB   | FTD ファイル | 99/07/15 午前 04:00 | A  |
| Jxfx(jx).ftd | 61 K B | FTD ファイル | 98/12/07 午後 07:42 | A  |
|              |        |          |                   |    |
|              |        |          |                   |    |

コピーしたフロッピーを別のコンピュータに入れ、同じように、フロッピー内のファイル をコピーし、C ドライブ-CADSUPER-Fsid-Fdtmp に貼り付け(ここで、同じファイ

ルがありますと警告メッセージが出たら、すべて上書きボタンを押します。これで、図面 テンプレートのコピーは終了です。

次に、図面テンプレートの要らないものを削除します。エクスプローラで C ドライブー CADSUPER-Fsid-Fdtmp の中の先ほどコピーしたものを1つずつ選択し削除していく と新規図面を開いときに不必要なものはでてきません。

ユーザーテンプレートをコピーしてください。 CADSUPER-Fsid-Futmpをコピーします。